http://sugang.ajou.ac.kr 접속 ⇒ ID 및 비밀번호 입력 ⇒ <수강신청>

## 1. 화면 구성 : 기존 수강신청 1개 화면에서 2개 탭(탭a, 탭b)으로 분할됨

- 1) 탭a: 수강번호 직접 입력 신청, 결과 확인 등
  ①수강번호 신청, ②예비수강신청목록(조회/신청/삭제)(\*본 수강신청으로 미이관된 과목만 신청가능/이관된 과목은 '수강신청목록'에 있음), ③수강신청목록(조회/삭제)
- 2) 탭b : 교과목 조회 후 신청, 결과 확인 등
  ①예비수강신청목록(조회/신청/삭제), ②수강신청목록(조회/삭제), ③교과목조회 및 신청
  ※ 교과목조회-기초과목/전공과목-학부(전공) 선택 시, 학부(전공)명은 가나다 순으로
  되어있음 (영문전공명→국문전공명 가나다 순)

## 2. 수강신청 방법 : 기존 방법과 동일하나, 탭만 2개로 분리됨

- ① 수강번호 입력 : 탭a
- ② 예비수강신청 목록에서 신청 : 예비수강신청은 하였으나 본수강신청으로 <u>미이관된</u> 과목 신청(탭a, 탭b)
- ③ 교과목 조회 후 신청 : 탭b
- ※ ①, ③으로 신청하면, <예비수강신청목록(예비수강신청시)> 혹은 <수강신청목록(본수강신청시)>으로 이관됨
  ※ ②로 신청하면 <수강신청목록>으로 이관됨

## ※ ①,②,③ 모두 과목 "신청" 클릭할 때마다 인증번호 4자리 입력 필요(\*삭제 시에는 불필요) [그림: 탭a]

|                |                  |                      |                      |             |        | 1  |     |          |     |     |                                              |                                                           |                                                  |        |         |
|----------------|------------------|----------------------|----------------------|-------------|--------|----|-----|----------|-----|-----|----------------------------------------------|-----------------------------------------------------------|--------------------------------------------------|--------|---------|
| 성명             |                  |                      | 학부                   |             |        |    | 학   | 년        |     | 2   | 학                                            | 먹상태 지                                                     | 바학                                               | 최대신청학점 | 2       |
|                |                  | (a)                  | 수강신청                 |             |        |    |     | ~        |     |     |                                              | בב                                                        | 누목조회                                             |        |         |
| 2019년<br>'재수강· | 년도 1학7<br>신청인 경우 | 기 수강신청기<br>[재수경]란에 출 | 기간 수강신청<br>특은색으로 재수강 | 정보<br>이라고 일 | 역됩니다.  | _  | _   | 1        |     | Ŷ   | 강번호                                          | C123                                                      |                                                  |        | 신청      |
| 예비수            | 강신청목             | 음록                   | -                    |             |        |    |     |          | /   | -   |                                              |                                                           |                                                  | 총 신청학점 | 9.0     |
| 번호             | 2                | 형/삭제                 | 수강번호                 | i           | 과목명    |    | 재수강 | <b>Š</b> | 시간  | 반   | 강의실                                          | 강의시                                                       | 1간                                               | 성적인정   | 과목코드    |
| 1              |                  | 신청                   | E079                 | 건축          | 설계기초1  | /  |     | 3        | 6   | 5   | 산333-2                                       | 목5.5(산333-2)<br>2) 목7.5(산333-2)<br>3-2) 목9.5(산33<br>(산333 | 목6.5(산333-<br>2) 목8.5(산33<br>33-2) 목10.5<br>3-2) |        | ARCH103 |
| 2              |                  | 신청                   | X004                 | 3           | 활한문    |    |     | з        | 3   | 1   | 율254                                         | 화D(율254) 4                                                | 록C(율254)                                         |        | KOR202  |
| 3              |                  | 신청                   | X49                  | 살아 9        | 있는 박물평 | 관  |     | 3        | 3   | 1   | 율262                                         | 금1(율262) 금2<br>(율26                                       | (율262) 금3<br>52)                                 |        | CHIS103 |
| 수강신            | 청목록              |                      |                      |             |        |    |     |          |     |     |                                              |                                                           |                                                  | 총 신청학점 | : 21.0  |
| 번호             | 삭제               | 수강번호                 | 과목명                  | 8           | 재수강    | 학점 | 시간  | 반        | 강의  | 실   | 강                                            | 의시간                                                       | 성적인정                                             | 석사신청서  | 과목코드    |
| 1              | 삭제               | E079                 | 건축설계                 | 기초1         |        | 3  | 6   | 5        | 산33 | 3-2 | 목5.5(산333-2)<br>7.5(산333-2) 목<br>5(산333-2) 4 | 목6.5(산333-2) 목<br>8.5(산333-2) 목9.<br>락10.5(산333-2)        |                                                  |        | ARCH103 |
|                |                  |                      |                      |             |        |    |     |          |     |     | 월5 5(사317) 동                                 | d6.5(사317) 월75                                            |                                                  |        |         |

: ①로 신청되면 <(예비)수강신청목록>으로 추가, ②로 신청되면 <수강신청목록>으로 추가됨

|  | [그림 | : | 탭b] |
|--|-----|---|-----|
|--|-----|---|-----|

|   | 성명                   |                           |                          | 학부                 |                  |      |    | 학년   |       |    | 2    |                                 | 학적상태 기                                                          | 개학            | 최대신청학    | 점          |           |
|---|----------------------|---------------------------|--------------------------|--------------------|------------------|------|----|------|-------|----|------|---------------------------------|-----------------------------------------------------------------|---------------|----------|------------|-----------|
|   |                      |                           |                          | 수강신청               |                  |      |    |      | ſ     | [  |      |                                 | 21                                                              | 바목조희          | b)       |            |           |
|   | 2019년<br>*재수강<br>예비극 | 년도 1학7<br>신청인 경우<br>수강신청목 | 수강신청기<br> 자수강]란에 클<br>-록 | 간 수강신청<br>음색으로 재수경 | 성 정보<br>아라고 입력됩니 | 다.   |    |      | ĺ     |    |      |                                 |                                                                 |               | 종 신청력    | 학점 :       | 9.0       |
| 1 | 번호                   | 신청                        | /삭제                      | 수강번호               | 과목명              | l    | 재  | 수강   | 학점    | 시긴 | 반    | 강의성                             | 실 강의/                                                           | 내간            | 성적인정     | 2          | 목코의       |
| V | 수강선                  | 신청목록                      |                          |                    |                  |      |    |      |       |    |      |                                 |                                                                 |               | 총 신청화    | 학점 :       | 21.0      |
| N | 번호                   | 삭제                        | 수강번호                     | 과육                 | 명재석              | ት강 학 | 점  | 시간   | 반     | 강  | 의실   |                                 | 강의시간                                                            | 성적인정          | 석사신청/    | 네고         | 목코드       |
| V | 1                    | 삭제                        | E079                     | 건축설계               | 기조1              | 3    | 3  | 6    | 5     | 산3 | 33-2 | 목5.5(산33<br>7.5(산333-<br>5(사333 | 3-2) 목6.5(산333-2) 목<br>2) 목8.5(산333-2) 목9.<br>-2) 목10.5(산333-2) |               |          | A          | RCH10     |
| 3 | 2019                 | 년도 1학기<br>교과구분            | 수강신청기                    | 간 개설강의<br>1공과목     | 조회               |      |    |      | ~     |    | 함    | 부(전공)                           | 건축공학전공(                                                         | 2년)           |          | <b>~</b> ] | 조회        |
|   | 개설경                  | 방의목록                      |                          |                    |                  |      |    |      |       |    |      |                                 |                                                                 | 기초과목          | 수강안내 (20 | 03 0 7     | 전학번)      |
| V | 버호                   | 신청                        | 수강번호                     | 과목코드               | 과목명              | đ    | 학: | 수 학정 | 김 시 김 | 간  | 반    | 교수명                             | 강의시간                                                            | 강의            | 실 정원     | 여석         | 여석<br>(모의 |
|   |                      | 신청                        | E046                     | ARCH491            | 건축공학종합<br>실습     | 설계및  | 전1 | 필 3  | 6     |    | 1    | 조봉호                             | 화1(산827) 화2(산827)<br>(산827) 목1(산827) 목<br>827) 목3(산827)         | 화3<br>2(산 산82 | 27       | 14         |           |
|   | 2                    | 신청                        | E047                     | ARCH491            | 건축공학종힐<br>실습     | 설계및  | 전1 | 릴 3  | 6     |    | 2    | 김진영                             | 화1(산814) 화2(산814)<br>(산814) 목1(산814) 목<br>814) 목3(산814)         | 화3<br>2(산 산81 | 14       | 21         |           |
|   | з                    | 신청                        | E048                     | ARCH491            | 건죽공학종합<br>실습     | 날계및  | 전태 | 필 3  | 6     |    | 3    | 최병주                             | 화1(산811) 화2(산811)<br>(산811) 목1(산811) 목<br>811) 목3(산811)         | 화3<br>2(산 산81 | 11       | 21         |           |
|   |                      |                           | <u> </u>                 |                    |                  |      | -  |      |       |    |      |                                 |                                                                 |               |          |            |           |

: ③으로 신청되면 <(예비)수강신청목록>으로 추가됨

3. 인증번호 입력

수강신청

- ① <u>로그인 후 과목 신청할 때마다 인증번호 입력 팝업이 뜨며, 인증번호 4자리 입력 후</u> <u>"확인" 클릭해야 함(Enter키 불가)</u>
- ② 인증번호 4자리는 매번 바뀌며, 신청 건마다 입력해야 함
- ③ <u>과목별 수강제한 / 선수과목 수강 필요한 과목은, 인증번호 팝업 이후에 추가로 팝업이</u> <u>생성되므로, 사전에 과목별 수강제한내용 및 선수과목 이수 여부를 반드시 확인해야함</u>

| * | 예시 |  |
|---|----|--|
|---|----|--|

· 신청 클릭 ⇒ 인증번호 팝업 및 입력 ⇒ "수강제한학과/학년 과목입니다" 팝업(수강제한 과목의 경우)
 · 신청 클릭 ⇒ 인증번호 팝업 및 입력 ⇒ "선수과목을 수강하기 바랍니다" 팝업(선수과목이 있는데 이수하지 않은 경우)

| 인증               | ×                                        |
|------------------|------------------------------------------|
| 긴증번호에 다음 숫<br>네요 | 자[ <mark>1464</mark> ]를 입력하              |
|                  | 1 (1) (1) (1) (1) (1) (1) (1) (1) (1) (1 |
| 인증번호             |                                          |